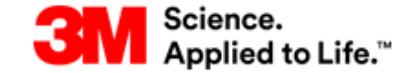

### SAP Ariba M

Welcome to Ariba Network, light account

Guide de Référence Rapide

- Enregistrer votre compte simplifié Ariba Network
- Ajouter votre adresse de règlement
- Confirmer une commande
- Créer un avis d'expédition
- Créer une facture
- Créer une note de crédit
- Renvoyer une copie du bon de commande
- Configurer l'acheminement des factures électroniques

### Conseils

- Toutes les commandes et modifications de commandes doivent être confirmées dans les 24 heures.
- Il convient de créer l'avis d'expédition avant le départ effectif des articles. Les factures ne peuvent être créées qu'une fois la confirmation de commande et l'avis d'expédition envoyés (Pour les commande commençant 35...ou 70...)

### Informations d'aide

- Pour obtenir de l'aide sur l'utilisation de l'application Utilisez • Centre d'aide >>
- d'Ariba pour contacter Ariba par email
- Pour toute question relative à votre activité, contactez l'acheteur • de la commande
- E-mail 3M e-commerce : stpecommerceemea@3M.com •
- Veuillez visiter notre site pour télécharger les fichiers de formation : http://3m.com/supplierdirect > sélectionnez votre pays > sous Quick Links sélectionnez ERP Training

# Inscription à Ariba Network, compte simplifié, à partir d'une commande

1. Cliquez sur Traiter la commande dans votre email de notification de commande

2. Sélectionnez S'inscrire

pour commencer votre enregistrement

3. Remplissez tous les champs obligatoires (\*) avec vos informations sur la société et le compte utilisateur

### 4. Sélectionnez

- vos catégories de produits et services ainsi que les lieux de livraison (produit ou service)
- 5. Entrez votre ID de TVA avec le préfixe de pays (ex FR) et prenez soin de ne pas utiliser d'espaces ou de caractères spéciaux
- Acceptez les termes des conditions d'utilisation et les termes de 6. la déclaration de confidentialité SAP Ariba.
- 7. Cliquez sur

2.

# Ajouter votre adresse de règlement

- 1. Pour ajouter votre adresse de règlement, sélectionnez « Paramètres de la société et Règlements »
  - Dans la section Règlements par TEF/Chèque cliquez Créer
- 3. Remplissez les détails de l'adresse de règlement, entrez un ID de

règlement et cliquez sur

### Confirmer une commande

En envoyant la confirmation de commande, vous informez 3M que vous acceptez et exécutez la commande. Veuillez noter qu'une confirmation de commande doit être créée dans les 24 heures suivant la réception du bon de commande. Les commandes de services doivent être confirmées par ligne.

### Confirmer la commande dans sa totalité

1. Cliquez sur Traiter la commande dans votre email de

notification de commande et connectez-vous à votre compte pour enregistrer ou accéder à votre compte simplifié

2. La commande sera affichée

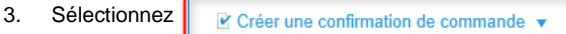

Dans le menu déroulant cliquez sur Confirmer toute la commande 4

|   | Créer une confirmation de commande   |  |  |
|---|--------------------------------------|--|--|
| ſ | Confirmer toute la commande          |  |  |
|   | Mettre à jour les articles de ligne  |  |  |
|   | Rejeter l'intégralité de la commande |  |  |

#### Entrez votre N° de confirmation de commande

| N° de confirmation :               |            |  |  |
|------------------------------------|------------|--|--|
| Entrez la Date de livraison prévue |            |  |  |
| Date de livraiso                   | n prévue : |  |  |

- 7. Veuillez ajouter des commentaires si besoin
  - Cliquez sur Suivant

5.

6.

8.

4

5.

| 9. | Vérit | fiez les infor | mations de la confirmation de commande et cliquez |
|----|-------|----------------|---------------------------------------------------|
|    | sur   | Soumettre      |                                                   |

# Mettre à jour les articles sur des lignes d'une commande

Ariba vous permet de confirmer une partie de la commande - cependant un article ne peut avoir qu'un seul statut, donc pour chaque ligne, le statut doit être ou "confirmé" ou "différé" (différé correspond au statut gu'il faut utiliser si vous ne pouvez pas livrer les biens à la date souhaitée et si vous souhaitez proposer une autre date). Ne iamais rejeter une commande

| Sélectionnez | ☑ Créer une confirmation de commande ▼ |
|--------------|----------------------------------------|
|              |                                        |

2. Dans le menu déroulant cliquez sur Mettre à jour les articles de liane

| Créer une confirmation de commande  |                                     |
|-------------------------------------|-------------------------------------|
| Confirmer toute la commande         |                                     |
|                                     | Mettre à jour les articles de ligne |
| Rejeter l'intégralité de la command |                                     |

#### Entrez votre N° de confirmation de commande 3.

| N° de confirmation :                        |         |  |  |
|---------------------------------------------|---------|--|--|
| Entrez la Date de livraison prévue          |         |  |  |
| Date de livraison prévue :                  | <u></u> |  |  |
| Veuillez ajouter des commentaires si besoin |         |  |  |

6. Sélectionnez le statut par article - remplissez-le toujours avec la quantité complète de la commande :

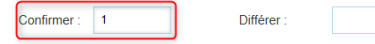

7. Pour proposer une quantité différente ou un prix différent pour un article de ligne cliquez sur Détails

| Confirmer une commande(suite)                                                                                                    | 2. | Clie                                  |
|----------------------------------------------------------------------------------------------------|----|---------------------------------------|
| 8. Pour l'article de ligne que vous voulez différer, entrez la quantité<br>la quantité complète de la ligne de la commande<br>Confirmer :                                                                                                    | 3. | En                                    |
| <ol> <li>Ne pas utiliser plus d'un statut pour un article de ligne.<br/>Contactez l'acheteur qui figure sur la commande pour obtenir<br/>de l'aide</li> </ol>                                                                                                    | 4. | En                                    |
| <ol> <li>Cliquez sur Détails</li> <li>Pour la quantité différée entrez la date de livraison prévue, et des commentaires si besoin</li> </ol>                                                                                                    | 5. | Ch<br>pa<br>sél<br>ma                 |
| Date d'expédition prévue :                                                                                                    |    | Nor                                   |
| Commentaires :<br>Pour la quantité confirmée, vérifiez les détails et modifiez le prix si<br>besoin<br>Date d'expédition prévue :                                                                                                    | 6. | Si<br>lett<br>util<br>No<br><b>sp</b> |
| Date de livraison prévue : 24 août 2018                                                                                                    |    | No                                    |
| <ul> <li>11. Cliquez sur ox pour revenir à la confirmation de la commande</li> <li>12. Cliquez sur Suivant</li> </ul>                                                                                                    | 7. | Ch                                    |
| 13. La page de la confirmation de la commande sera affichée. Cliquez<br>sur <u>Soumetre</u>                                                                                                    | 8. | Co<br>de:                             |
| 14. Cliquez sur <u>reminer</u> pour compléter le processus<br>Le bon de commande est mis à jour à 3M avec votre confirmation                                                                                                    |    | 1                                     |
| Créer un avis d'expédition                                                                                                    | 9. | Ob                                    |
| Les Avis d'Expédition sont requis avant la facturation pour toutes les commandes de biens (matériel) avec un numéro de référence du client et pour les commandes de biens (matériel) sans numéro de référence du client expédiées au-delà des frontières. Il faut soumettre l'avis d'expédition avant que les biens n'arrivent à l'adresse de livraison 3M | 1  |                                       |

 pertinents pour les commande de services.

 1. Cliquez sur
 Traiter la commande

 dans votre email de

(24 heures avant la livraison). Les avis d'expéditions ne sont pas

notification de commande

| Cliquez sur<br>Entrez votre <i>ID</i> | Créer un avis d'expédition de bordereau |  |  |
|---------------------------------------|-----------------------------------------|--|--|
| ID du bordereau :*                    | NH1407TST                               |  |  |
| Entrez la Date de livraison réelle    |                                         |  |  |
| Data da livraison                     | ráollo :* 31 août 2018                  |  |  |

b. Choisissez le Nom du transporteur de la liste déroulante si vous payez pour le fret. Si votre transporteur ne figure pas dans la liste, sélectionnez Gérer un transporteur et ajoutez le transporteur manuellement

| Nom du transporteur : | V |
|-----------------------|---|
|                       | _ |

 Si 3M paie le fret, sélectionnez Autre et ajoutez le transporteur manuellement. Remplissez le numéro de suivi (utilisez le N° de lettre de transport si vous en avez un ou, si ce n'est pas le cas, utilisez n'importe quel numéro de référence du fournisseur) Note : Prenez soin de ne pas utiliser d'espaces ou de caractères spéciaux dans le numéro de suivi

| Nom du transporteur : | Autre 🗸    |
|-----------------------|------------|
|                       | TRANSP0123 |
| N° de suivi :*        | 99123456   |

7. Choisissez la Méthode d'expédition de la liste déroulante

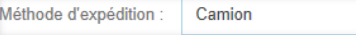

Confirmez la quantité d'expédition à livrer - Vous pouvez soumettre des livraisons partielles

Qté d'expédition

igne

Obligatoire pour les produits gérés par lot : indiquez l'*ID du lot* (10 caractères maximum, pas d'espaces ou de caractères spéciaux), et une *Date de production*. Ajoutez une *Date de péremption* (expiration) si disponible.

| <br> |  |
|------|--|
|      |  |

| 1. | <ol> <li>Ajoutez le Trailer ID dans le champ Code d'identification<br/>d'équipement. Prenez soin de ne pas utiliser d'espaces<br/>caractères spéciaux</li> </ol> | le champ Code d'identification<br>in de ne pas utiliser d'espaces ou de |
|----|----------------------------------------------------------------------------------------------------|-------------------------------------------------------------------------|
|    |                                                                                                    | Code d'identification d'équipement                                      |
|    |                                                                                                    | MN999                                                                   |

Vous pouvez ajouter plusieurs IDs de lot à chaque ligne d'article en sélectionnant : Ajouter une ligne à l'avis d'expédition
 Vérifiez les détails et cliquez sur Soumetre
 Cliquez sur Terminer pour compléter le processus

# Envoyer une facture

1

- Cliquez sur Traiter la commande dans votre email de notification de commande
   Cliquez sur Créer une facture 

   Cliquez sur
   Créer une facture
- 3. Dans la liste déroulante, sélectionnez Facture standard

| 🗐 Créer une facture 🔻             |
|-----------------------------------|
| Facture standard                  |
| Note de crédit                    |
| Note de crédit d'article de ligne |

 Remplissez votre N° de facture. Prenez soin de ne pas utiliser d'espaces ou de caractères spéciaux ; il ne doit pas commencer avec des zéros en tête et ne peut pas comporter plus de 16 chiffres

| N° de facture :* | FAC123 |
|------------------|--------|
|------------------|--------|

5. Entrez la Date de facture

|                                      | Date de facture :* | 13 août 2018 |  |  |  |
|--------------------------------------|--------------------|--------------|--|--|--|
| 6. Sélectionnez Taxe de niveau ligne |                    |              |  |  |  |

Taxe de niveau ligne ①

7. Vérifiez que l'ID de TVA est bien rempli, avec le préfixe de pays et pas d'espaces ou de caractères spéciaux

| TVA Fournisseur                         |           |
|-----------------------------------------|-----------|
| ID fiscal/ID de TVA du<br>fournisseur : | FR1234567 |

Veuillez saisir votre numéro de TVA sous Paramètres de la société> Profil de la société> Entreprise> ID de TVA.

8. Faites défiler jusqu'aux Articles de Ligne

2/3

# Envoyer une facture ...(suite)

1. Vérifiez la Quantité et l'Unité, modifiez si besoin et **puis passez à** l'étape 12

Si vous ne voyez pas d'informations sur la quantité et le prix, chaque facture ne peut référencer qu'un article de ligne. Pour ce faire, cliquez sur *Ajouter / Mettre à jour et Ajouter > Ajouter un service général* à droite de l'article. Veuillez noter que dans ces cas, vous devrez créer votre propre facture pour chaque article de ligne de la commande.

| Ajouter/Mettre à jour 🔻             |
|-------------------------------------|
| Ajouter un service général          |
| Ajouter un service de main-d'oeuvre |
| Ajouter du matériel                 |

2. Entrez la *Description* pour votre ligne de service

|   |   | N° | Inclure | Туре    | N° de référence  | Description   |
|---|---|----|---------|---------|------------------|---------------|
| • | 1 |    |         |         | Non Catalog Item | Testing Limit |
|   |   | 1  | ٩       | SERVICE |                  | Testing Limit |

 Entrez la Quantité (1) ; l'Unité (comme sur le bon de commande, par ex. C62 – notez que ce champ est sensible à la saisie (casesensitive); et le Prix unitaire (net)

| Quantité | Unité | Prix unitaire |
|----------|-------|---------------|
| 1        | C62   | 7500          |

4. Sélectionnez la case à côté de la *Catégorie de taxe* et choisissez une sélection de taxe standard dans la liste déroulante

| Insér    | Insérer des options d'article de ligne       |                                        |                                                     |  |  |  |  |  |
|----------|----------------------------------------------|----------------------------------------|-----------------------------------------------------|--|--|--|--|--|
|          | Catégorie                                    | de taxe : TVA                          | Taxes                                               |  |  |  |  |  |
| •        | N° Inclure Ty<br>1                           | pe N° de référence<br>Non Catalog Item | 0% TVA / 0 Tax<br>17% TVA / Tax<br>19% TVA / UST DE |  |  |  |  |  |
| 5.       | Cliquez sur Aj                               | outer aux articles inclus              | pour appliquer le taux de TVA                       |  |  |  |  |  |
| 6.       | Remplissez le ta<br>taxes sera maint         | ux et cliquez sur                      | Mettre à jour . Le montant des                      |  |  |  |  |  |
|          | Montant taxable :                            | 7 500,00 EUR                           |                                                     |  |  |  |  |  |
|          | Type de taux de taxe :                       |                                        |                                                     |  |  |  |  |  |
|          | Taux (%) :                                   | 20,00                                  |                                                     |  |  |  |  |  |
|          | Montant des taxes :                          | 1 500,00 EUR                           |                                                     |  |  |  |  |  |
| 7.<br>8. | Cliquez sur <b>s</b> u<br>Vérifiez les détai | ivant                                  | Soumettre                                           |  |  |  |  |  |

### Créer une note de crédit

1. Cliquez sur Traiter la commande dans votre email de

notification de commande

Cliquez sur Créer une facture et sélectionnez Note de crédit d'article de ligne

|    | Créer une facture                 |
|----|-----------------------------------|
| 1  | Facture standard                  |
| Į. | Note de crédit                    |
|    | Note de crédit d'article de ligne |

3. Sélectionnez la facture pour laquelle vous allez créer la note de crédit et cliquez sur *Créer une note de crédit d'article de ligne* 

| Factures (1)              |                                             |     |                                                       |  |
|---------------------------|---------------------------------------------|-----|-------------------------------------------------------|--|
| Type N° de facture Client |                                             |     |                                                       |  |
|                           | Facture<br>standard                         | 700 | Test PO<br>-<br>PLEASE<br>DO NOT<br>Ship -<br>(Q/U*1) |  |
| Ь                         | Créer une note de crédit d'article de ligne |     |                                                       |  |

4. Entrez le N° et la date de la note de crédit

| Date de la note de * 9 août 2018 | N° de la note de crédit :* |             |  |
|----------------------------------|----------------------------|-------------|--|
| ( IPOII                          | Date de la note de*        | 9 août 2018 |  |

Si vous souhaitez ajouter des frais d'expédition cliquez sur le bouton d'option *Frais d'expédition (en-tête)*

Frais d'expédition (En-tête)

- Faites défiler jusqu'aux Articles de Ligne. Par défaut, les valeurs de facture d'origine sont automatiquement renseignées (en valeur négative)
- Cliquez sur le bouton pour inclure ou exclure l'article de ligne de la note de crédit :

Vert = Inclure dans la note de crédit

Gris = Exclure de la note de crédit

9. Vérifiez la Quantité et le Prix unitaire

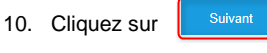

11. Vérifiez les détails et cliquez sur

# Renvoyer une copie du bon de commande

Pour renvoyer l'e-mail du bon de commande avec le lien d'accès à la commande dans Ariba veuillez chercher le numéro de commande dans la section Commandes, factures et paiements sur la page d'accueil d'Ariba.

2. Connecte-vous à votre compte Ariba et dans la section *Commandes, factures et paiements* cliquez sur *Plus* pour voir les statuts possibles de vos commandes

| 0<br>Nouvelles offres de<br>paiem | 3<br>Factures en attente<br>de pa | 0<br>Factures rejetées  | 3<br>Factures en attente<br>d'app |
|-----------------------------------|-----------------------------------|-------------------------|-----------------------------------|
| 0<br>Paiements à surveiller       | 0<br>Paiements reçus              | 0<br>Documents épinglés | 2<br>Commandes à<br>facturer      |

9. Choisissez un statut

14. Cliquez sur

10. Sélectionnez la commande que vous voulez traiter et cliquez sur Sélectionner et M'envoyer une copie pour effectuer une action

| Sélectionner 🗸  | Tâches                         |
|-----------------|--------------------------------|
| M'envoyer une o | opie pour effectuer une action |

# Configurer l'acheminement des factures électroniques

| 11. | Sélectionnez               | Paramètres de la société <del>v</del> | et cliquez sur Acheminement |
|-----|----------------------------|---------------------------------------|-----------------------------|
|     | des factures électroniques |                                       |                             |
| 12. | Faites défiler j           | usqu'aux Notifications                |                             |

 Cochez les cases pour Envoyer une notification lorsqu'une facture est rejetée ou n'a pas pu être remise et Envoyer une notification lorsque le statut d'une facture change. Remplissez votre adresse e-mail pour chaque notification.

| Envoyer des notifications lorsque                                                 | Aux adresses e-mail (une seule obligatoire) |
|-----------------------------------------------------------------------------------|---------------------------------------------|
| Envoyer une notification lorsqu'une facture est rejetée ou n'a pas pu être remise | * Fournisseurtest@mmm.com                   |
| Envoyer une notification lorsque le statut d'une facture change                   | * Fournisseurtest@mmm.com                   |
|                                                                                   |                                             |

Enregistrer